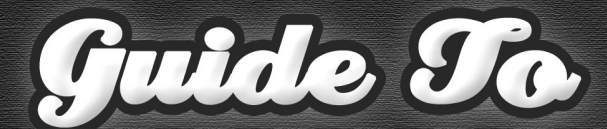

# KINDLE PUBLISHING

LEARN TO PUBLISH YOUR PRODUCTS AT THE KINDLE BOOKSTORE AND BRING IN A NEW INCOME STREAM

kindle

PROLOGUE

oked for one, 1 ld be no cure world had

at any

us by

one

kindle

PROLOGUE

hough I often looked for one, I finally had to admit that there could be no cure for Paris. Part of it was the war. The world had ended once already and could again at any moment. The war had come and changed us by happening when everyone said it couldn't. No one knew how many had died, but when you heard the numbers—nine million or fourteen million—you thought, Impossible. Paris was full of ghosts and the walking wounded. Many came back to Rouen or Oak Park, Illinois, shot through and carrying little pieces of what they'd seen behind their

## KINDLE PUBLISHING STEP BY STEP GUIDE amazonkindle

WEBBZO.COM

## **Kindle Publishing Step by Step Guide**

plrdatabase.net

**Database Of PLR Products** 

Amazon's Kindle bookstore is one of the fastest growing platforms for getting your work out into the world. Digitally published content is Amazon's fastest growing segment. More and more authors are coming on to their publishing network every day. More importantly, more and more people are purchasing Kindles and making digital book purchases every day.

The Kindle bookstore can be a fantastic way to both bring in a new income stream, as well as introduce new people to your ideas and product funnel.

People often see publishing on the Kindle as much more difficult than it really is. The reality is, submitting your book to the Kindle store takes just a few hours.

Here's how to publish your book on Amazon Kindle's bookstore.

#### Step 1: Sign In

Go to:

#### https://kdp.amazon.com

This is Amazon's Kindle self-publishing platform. Sign into your Amazon account. You don't need a specialized account to begin selling on the Kindle store.

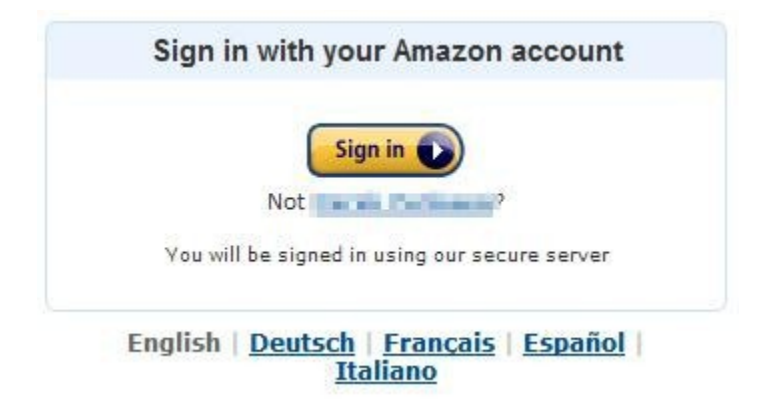

#### Step 2: Click Add New Title

Once you're in your KDP account, click "Add New Title" to begin the process of adding your new Kindle book.

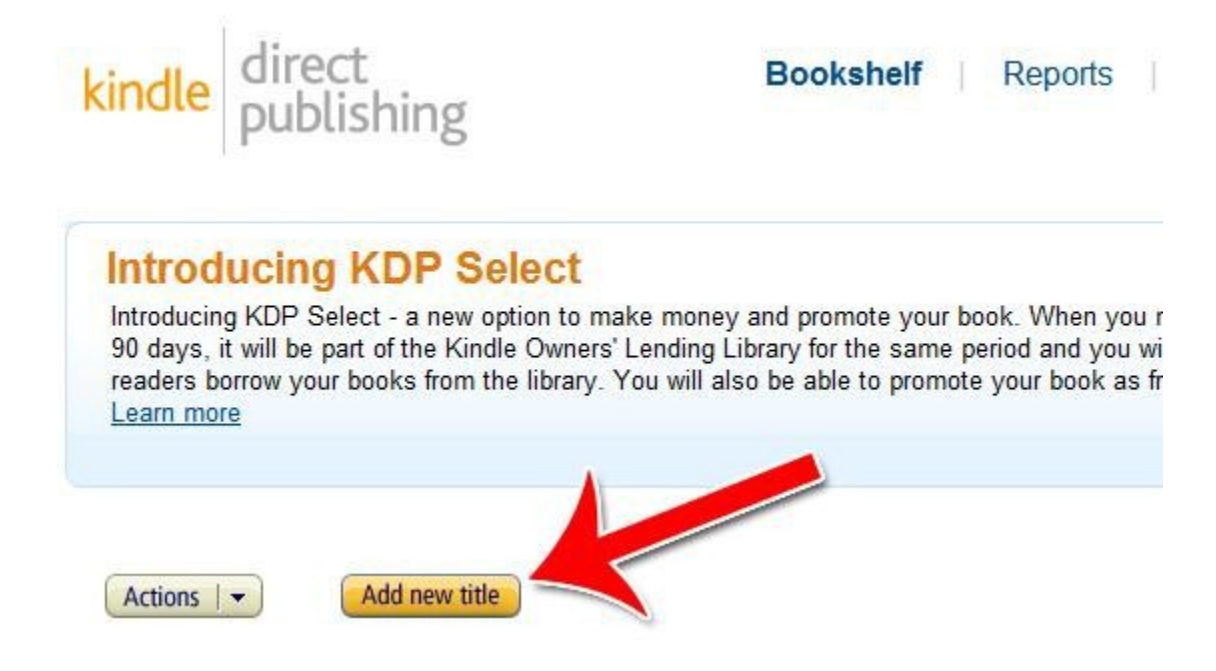

#### Step 3: KDP Select

Do you want to enroll in KDP select? KDP select allows you to share in library revenues when people borrow your book, as well as to offer your book for free on the Kindle store for 5 days. In order to enroll in KDP select, you need to offer your book only on the Amazon Kindle and no other digital book platform.

| Intr<br>you<br>90<br>sar<br>rea<br>pro<br>Lea | oducing KDP Select - a new option to make money and promote<br>ir book. When you make your book exclusive to Kindle for at least<br>days, it will be part of the Kindle Owners' Lending Library for the<br>ne period and you will earn your share of a monthly fund when<br>ders borrow your books from the library. You will also be able to<br>mote your book as free for up to 5 days during these 90 days.<br>arn more |
|-----------------------------------------------|----------------------------------------------------------------------------------------------------|
|                                               | Enroll this book in KDP Select                                                                                                    |
|                                               | By checking the box, you are enrolling in KDP Select. Books<br>enrolled in KDP Select must not be available in digital format on<br>any other platform during their enrollment. See the <u>KDP Select</u>                                                                                                    |

#### Step 4: Book Title

Enter the name of your guide. There are a few things you should be thinking about when you choose a title:

- It should be catchy. If someone hears the name, it should immediately get stuck in someone's head.
- It should suggest a benefit. Let people know what they can get from reading your book.
- It should be unique. Don't use a generic title that others have seen a dozen times already.
- It should catch attention. If someone's looking at your book in the Kindle store, the title should draw their eyes and rouse their curiosity.

Good examples of this include "The Four Hour Workweek," "Made to Stick," "The Tipping Point" and "Good to Great."

#### 1. Enter Your Book Details

Book name: Freelance Writing Guide Please enter the exact title only. Books submitted with extra words in this field will not be published. (Why?)

#### **Step 5: Enter Your Description**

Your description is your best chance to sell someone on buying your book. Your headline catches attention and your book cover helps build the vibe and brand. But people ultimately decide whether or not they want to buy your book after reading the description.

Your description should focus on the reader. Explain how your book can change their lives or benefit them in some way. It should highlight the juiciest aspects of your book.

Don't write this all at once. Instead, sit down and write your description from a few different angles. Then pick the best one and really refine it over the course of a few days before publishing.

| Inis book is part of a series (What's this?)                              |                                  |
|---------------------------------------------------------------------------|----------------------------------|
| Series title:                                                             | Volume:                          |
|                                                                           |                                  |
| Edition number (optional): (What's this?)                                 |                                  |
| 2                                                                         |                                  |
| Description: (What's this?)                                               |                                  |
| Learn how to earn an income writing for yourself or<br>illustrated guide. | r for other people. Step by step |
|                                                                           |                                  |
|                                                                           | 3899 characters left             |

#### Step 6: Publisher Details

Enter details about the publisher. Most of this information is optional, but it does help lend some sense of credibility to your book. Note that to publish on the Kindle bookstore, you do not need an ISBN number.

| Book contributors: (What's this?)    |                              |                                 |  |
|--------------------------------------|------------------------------|---------------------------------|--|
| Add contributors                     |                              |                                 |  |
| Language: (What's this?)             | Publication date (optional): |                                 |  |
| English                              | •                            | 05/17/2012                      |  |
| Publisher (optional): (What's this?) |                              | ISBN (optional): (What's this?) |  |
| Penguin Books                        | 1                            | 863232489465451                 |  |

#### **Step 7: Publishing Rights**

Verify with Amazon that you have the rights to publish the book you're publishing.

### 2. Verify Your Publishing Rights

Publishing rights status: (What's this?)

- This is a public domain work.
- This is not a public domain work and I hold the necessary publishing rights.

#### **Step 8: Categories and Keywords**

Click "Add Categories" to add categories. Enter your keywords in the keywords section.

Your categories and your keywords are some of the most important aspects of getting found. Customers will browse books by categories as well as search for books using keywords.

If you don't know which categories or keywords you should use, look into what some of your competitors are using. You can't go wrong doing what your top 5 competitors are doing in terms of categories and keywords.

#### 3. Target Your Book to Customers

Categories (What's this?) Add categories Search keywords (up to 7, optional): (What's this?) Writing, freelancing

5 keywords left

This is what the category selection screen looks like:

|                                                                                              | Add or C | hange Categories     |
|----------------------------------------------------------------------------------------------|----------|----------------------|
| Choose categories (up to two):                                                               |          | Selected categories: |
| BUSINESS & ECONOMICS General Accounting Advertising & Promotion Auditing                     | A III    | Select: All   None   |
| Banks & Banking     Bookkeeping     Budgeting     Business Communication     Business Ethics |          | Remove category      |
| 4                                                                                            | •        | Save Cancel          |

#### Step 9: Upload Your Book

Check whether or not you want to enable Digital Rights Management (DRM) to help protect your book from being shared and/or pirated.

Then upload your book's contents by clicking "Browse for Book" then "Upload Book."

| 5. Upload Your Book Fil                                                                                            | e                                                |
|----------------------------------------------------------------------------------------------------|--------------------------------------------------|
| Select a digital rights management (D<br>© Enable digital rights management<br>© Do not enable digital rights mana | RM) option: <u>(What's this?)</u><br>t<br>gement |
| Book content file:                                                                                                 |                                                  |
|                                                                                                    | Browse for book                                  |
| <ul> <li>Learn KDP content guidelines</li> <li>Help with formatting</li> </ul>                                     | Upload book                                      |

Once Amazon receives your book, you'll see the converting screen.

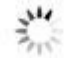

#### Converting book file to Kindle format ...

This may take a few moments. If you have completed all required fields above, click "Save and Continue" to move forward while conversion continues.

Click "Save and Continue" to continue with the book creation process.

#### **Step 10: Publishing Territories**

If you only hold the rights to the book in certain territories, you'll have to restrict the sales to just those territories. Most people can leave this option on "Worldwide rights."

| 7. Verify Your Publishing Territories                                                                                                    |        |
|----------------------------------------------------------------------------------------------------|--------|
| Select the territories for which you hold rights: (What's this?)<br>Worldwide rights - all territories<br>Individual territories - select territories |        |
| Select: All   None<br>United States<br>United Kingdom<br>Guernsey<br>Isle Of Man<br>Dersey<br>Canada                                                  | * [11] |

#### Step 11: Royalty Options

Choose which royalty option you want to use to promote your book. Amazon has two different royalty plans that you can choose from. If you're selling for between \$2.99 to \$9.99, the 70% option is probably your best choice. If you're selling for \$0.99 or if you're selling a very high end book, then the 35% option is your only choice.

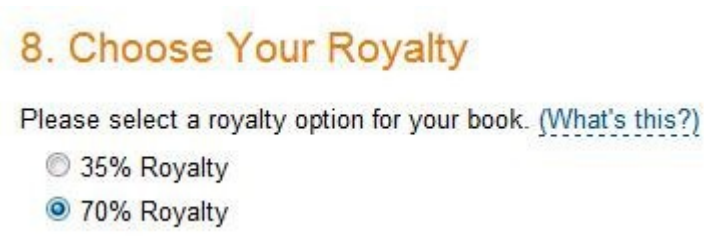

Set the prices for your book in various different markets. When you're setting these prices, try to take a look at what your competitors are charging in those markets before you make your decision.

It's not unusual for a book that sells for \$2.99 USD to sell for £2.99 GBP, even though the pound is worth \$1.58 dollars. It's just how the market works.

In other words, don't just convert your US dollar prices into pounds or Euros. Instead, research each market individually before crafting your prices.

|              | List Price                                                                                          | Royalty Rate | Delivery<br>Costs | Estimated<br>Royalty |
|--------------|----------------------------------------------------------------------------------------------------|--------------|-------------------|----------------------|
| Amazon 00m   | \$ 2.99 USD                                                                                         | 35%          | n/a               | \$1.05               |
| Amazon.com   | Must be between \$2.99 and \$9.99                                                                   | 70%          | \$0.06            | \$2.05               |
| Amazon.co.uk | Set UK price automatically<br>based on US price<br>£ 1.99 GBP<br>Must be between £1.49 and<br>£7.81 | 70%          | £0.04             | £1.36                |
| Amazon.de    | Set DE price automatically<br>based on US price<br>€ 2.99 EUR<br>Must be between €2.60 and<br>€9.70 | 70%          | €0.05             | €2.06                |
| Amazon.fr    | Set FR price automatically<br>based on US price<br>€ 2.99 EUR<br>Must be between €2.60 and<br>€9.70 | 70%          | €0.05             | €2.06                |

#### Step 13: Allow Lending?

Should people be able to "lend" their friends your book? If so, they'll be able to give someone else your book for 14 days. Amazon will then automatically deactivate the book after the two weeks has passed.

Some people believe this helps increase brand and exposure, while others believe it decreases potential revenue. It's your choice as to how you want to treat borrowing.

#### 9. Kindle Book Lending

Allow lending for this book (Details)

#### Step 14: Save and Publish

Once you've entered all the details for your book and selected all your publishing options, just click "Save and Publish" to finalize your submission!

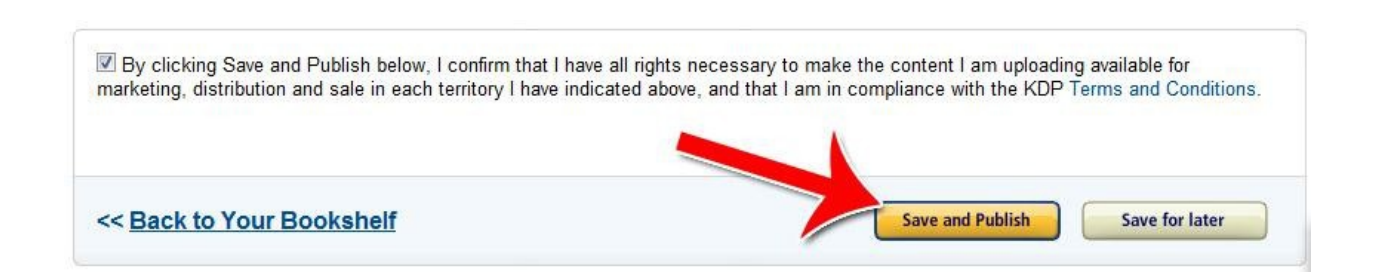

Amazon will then take some time to review your Kindle book. If you wrote the book yourself, you'll almost always get approved. Amazon's primary reason for disapproving books isn't poor quality, but copyright issues.

Congratulations! After following this submission process, your book will soon appear in the Kindle store. Watch your account carefully and soon the sales will start rolling in!